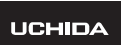

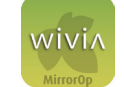

wivia Presenter ガイド

wivia Presenter は、iOS・Android のタブレット・スマートフォン(以下、モバイル端末)で wivia をお使いいただくためのアプリケーションです。

iOS版 バージョン 2.0.3 準拠 Android版 バージョン 2.1.0.0 準拠

#### ご使用になる前に、wiviaの『クイックマニュアル』と『取扱説明書』をよくお読みください。

### wivia Presenter でできること

◆ 起動時の画面と機能アイコン

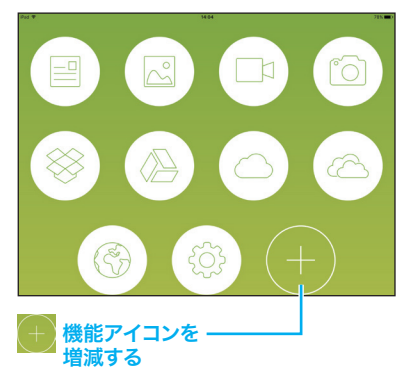

- ※ Screen Mirroring は、Android の場合のみ 表示されます。
- ※ iCloud は、iPhone/iPad の場合のみ表示され ます。

| 機能アイコン           | 投影できるもの           |
|------------------|-------------------|
| Screen Mirroring | モバイル端末の画面         |
| 目 ドキュメント         | 文書ファイル            |
| ふ 写真             | 画像ファイル            |
| □□ ビデオ           | 動画ファイル            |
| じ カメラ            | カメラに写るもの          |
| 🛞 Dropbox        |                   |
| Google ドライブ      | <br> 各オンラインストレージの |
| iCloud           | ファイル              |
| C OneDrive       |                   |
| ( ブラウザー          | Web ページ           |
| {〕} 設定           | P.7 参照            |

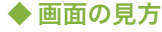

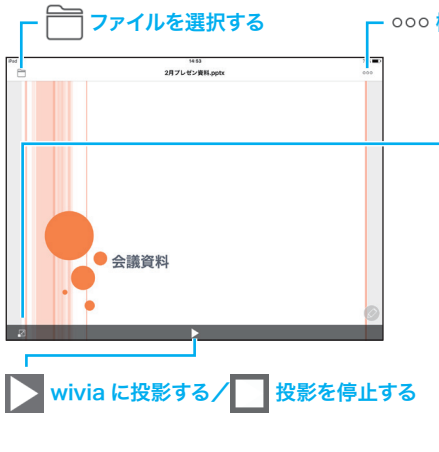

#### - 000 機能アイコンを表示する/隠す

#### 複数の端末を同じ wivia に投影するときの設定

| wivia 5 の場合             |                    |  |
|-------------------------|--------------------|--|
| Auto Layout             | 最大4台の端末で同時に投影します。  |  |
|                         | 配置は自動的に調整されます。     |  |
| 全画面                     | 自分の端末だけを投影します。     |  |
| wivia 3 または wivia 4 の場合 |                    |  |
| 全画面                     | 自分の端末だけを投影します。     |  |
| 左上                      |                    |  |
| 右上                      | 最大4台の端末を同時に投影し、画   |  |
| 左下                      | 面のどこに投影するかを選択できます。 |  |
| 右下                      |                    |  |

wivia を接続した表示装置にこれらを投影できます。

## 準備する

#### 〕 wivia Presenter アプリを、モバイル端末にインストールする。

- · iPhone/iPad の場合、App Store でダウンロードします。
- · Android の場合、Google Play ストアでダウンロードします。
- ・ アプリは無料です。ただし、ダウンロード時の通信料はお客様のご負担となります。
- 2 wivia を表示装置に接続し、機器名、 パスコード、IP アドレスを確認する。
  - wivia の Wi-Fi に接続する場合は、Wi-Fi 名も 確認します。
- 3 モバイル端末を Wi-Fi に接続する。
  - wivia の Wi-Fi に接続する場合は、2で確認 した Wi-Fi 名に接続します。
- 4 wivia Presenter アプリを開く。
- 5 機能アイコンの設定(②)をタップし、 wivia の機器名 「デバイス」をタップする。
  - wivia の機器名が表示されます。
  - この操作を行わない場合も、次ページ以降の 操作で投影できます。この場合は、投影の際 に右の画面が表示されます。
- 6 🛛 🕗 で確認した機器名をタップする。
  - 「ログインコードを入力」と表示された場合は、
     数字をタップして
     2 で確認したパスコードを入力し、最後に「✓」をタップします。
  - 入力した数字を消すときは、「←」をタップします。
- ◆ 機器名が表示されないときは

リストを下向きにスワイプし、表示を更新します。 それでも表示されないときは、「IP アドレスを直接入力」をタップし、2で確認した IP アドレスを入力します。

#### ◆ よく使う wivia を登録するには

wivia の機器名の右にあるお気に入り(★)をタップします。

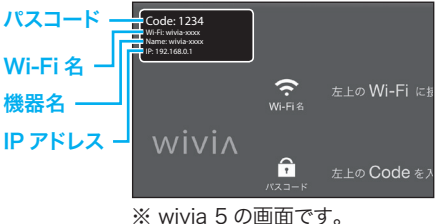

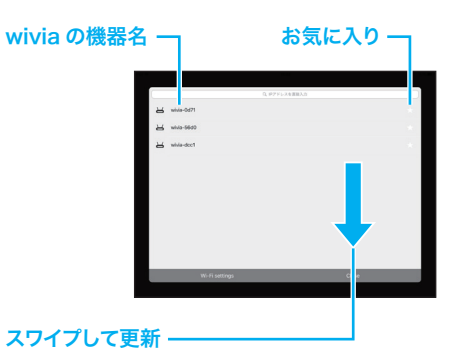

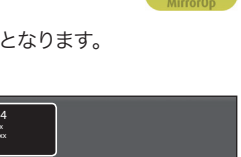

## **W**

# 画像ファイルを投影する

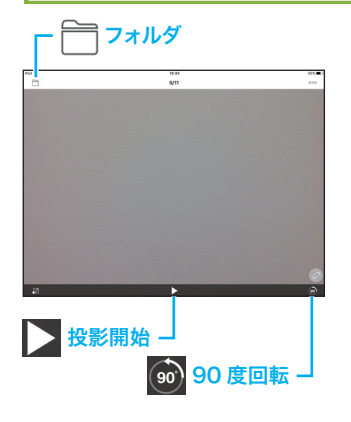

🚹 機能アイコンの写真( 🖂 )をタップする。

#### 2 投影する画像をタップする。

・ 画像が表示されない場合は、下記の「画像などへのアクセスが許可されないときは」をご覧ください。

## 3 投影(】)をタップする。

#### ◆ 別の画像ファイルを表示するには

左右にスワイプすると、画像を切り替えられます。また は、画面左上のフォルダ(一)をタップし、別の画像 ファイルをタップします。

#### ◆ 表示を回転するには

画面右下の 90 度回転 () () をタップすると、 左回り に 90 度回転できます。

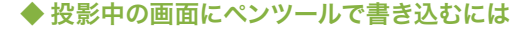

1 ペンツール (📿) をタップする。

#### 2 画面にペンツールで書き込む。

| アイコン         | 機能                                      |
|--------------|-----------------------------------------|
|              | 表示中の内容を画像として保存します。                      |
|              | 書き込んだ線をすべて削除します。                        |
|              | 書き込んだ線を消しゴム機能で消せます。                     |
|              | ペンの太さを変更できます。                           |
|              | ペンの色を変更できます。                            |
| Ø            | ペンの濃さを変更したり、最後に引いた線だけを表示<br>させることができます。 |
| $\mathbf{X}$ | ペンツールを終了します。                            |

#### ◆ 画像などへアクセスできないときは

iPhone/iPad の場合、「設定」アプリで「プライバシー」-「写真」-「wivia Presenter」の順にタップし、「読み出しと書き込み」を選択します。なお、カメラ に写るものを投影するときは、「プライバシー」-「カメラ」の順にタップし、「wivia Presenter」を有効にします。

Android の場合、端末の「設定」アプリで「アプリと通知」-「wivia Presenter」-「権限」の順にタップし、「端末内の写真、メディア、ファイルへのアクセス」を有効にします。

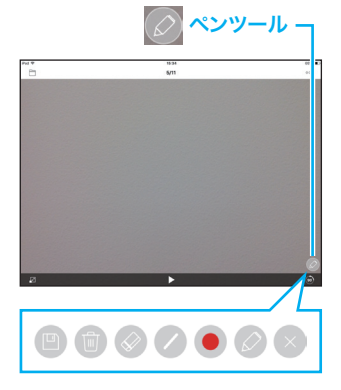

# 動画ファイルを投影する

| □ <sup>□</sup> フォルダ       | ※ 本機能は、wivia 3 と wivia 4 で使用できます。                                           |
|---------------------------|-----------------------------------------------------------------------------|
| Ter Nite Nite             | 【1 機能アイコンのビデオ (□□)をタップする。                                                   |
|                           | 2 投影する動画をタップする。                                                             |
|                           | <ul> <li>・ 画像が表示されない場合は、前ページの「画像などへのア<br/>クセスが許可されないときは」をご覧ください。</li> </ul> |
|                           | 3 投影 (▶) をタップする。                                                            |
| ▶ 投影開始 →<br>音量の調節 → 再生位置の | 調節                                                                          |

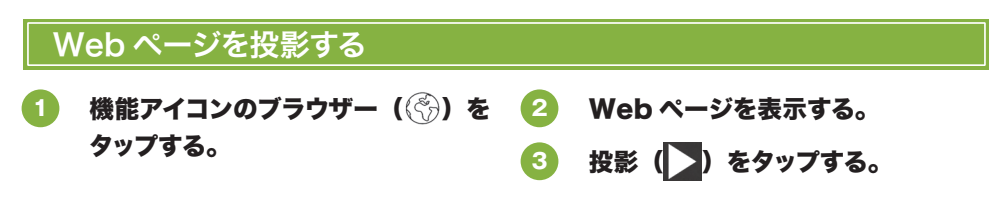

※本機能では、動画・プラグインなどページ内の一部のコンテンツが投影されないことがあります。

| カメラに写るものを投影す | 3                                                                                                    |
|--------------|----------------------------------------------------------------------------------------------------|
|              | <ul> <li>機能アイコンのカメラ())をタップする。</li> <li>投影())をタップする。</li> <li>・映像が表示されない場合は、前ページの「画像などへのアクセスが許可されないときは」をご覧ください。</li> </ul> |

# オンラインストレージのファイルを投影する

機能アイコンの Dropbox、 Google ドライブ、iCloud、また は OneDrive のいずれかをタップ する。

- 2 画面の指示に従って操作する。
- 3 ファイルを選び、投影())をタッ プする。

# 文書ファイルを投影する (iPhone/iPad)

様々な文書ファイルを、次の操作で投影できます。ここでは、メールの添付ファイルを投影する場合 を例に説明します。

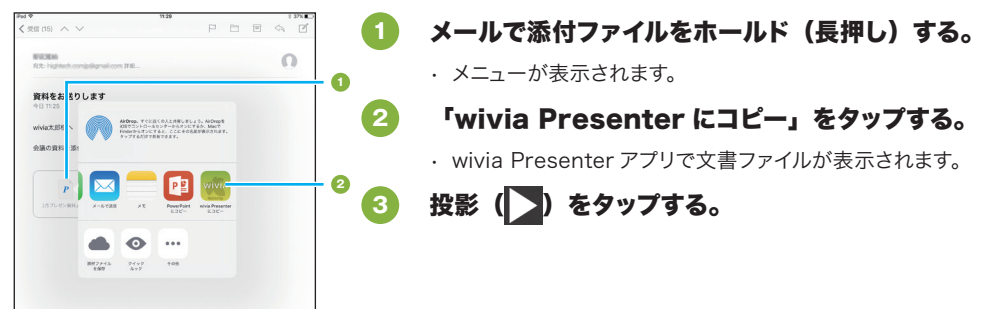

#### ◆ 同じ文書ファイルを再び投影するときは

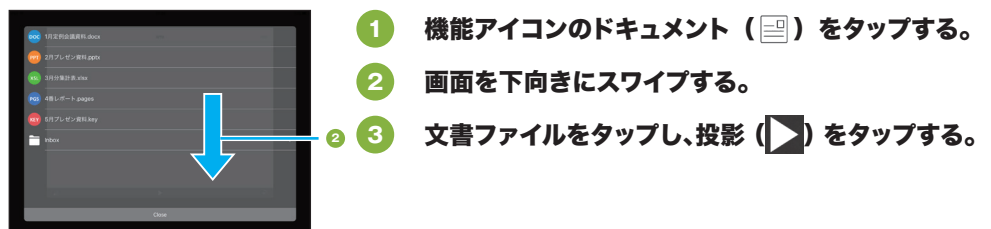

◆ パソコンからファイルを取り込んで投影するときは

- モバイル端末をパソコンに USB ケーブルで接続する。
- 2 iTunes を使って wivia Presenter にファイルを転送する。
  - ・ 詳しくは、iTunes のヘルプで「ファイルを転送する」をご覧ください。
- 3 🛛 wivia Presenter アプリで、機能アイコンのドキュメント( 🖃 )をタップする。
- 🕢 🛛 wivia Presenter の画面を下向きにスワイプする。
- 5 ファイルをタップし、投影() をタップする。

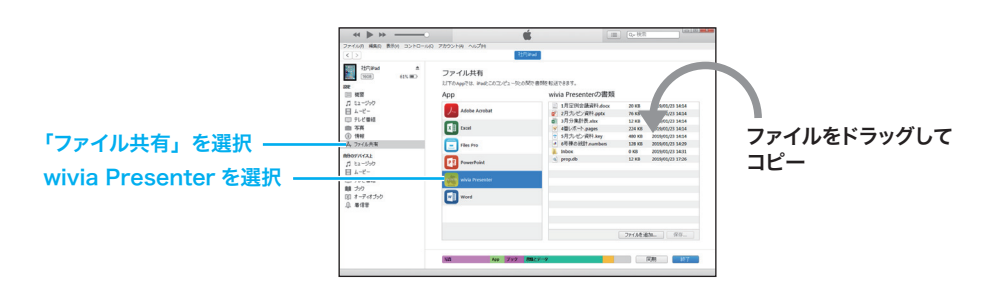

# 文書ファイルを投影する (Android)

様々な文書ファイルを、次の操作で投影できます。ここでは、Gmail アプリの添付ファイルを投影す る場合を例に説明します。

| ← 日<br>現代をお送りします ■ 1000 km (<br>日<br>日 1000 km (<br>日) 1000 km (<br>日) 1000 km (<br>1000 km (<br>1000 km | x • • •  | Gmail アプリで添付ファイルのファイル名をタッ<br>プする。       |
|----------------------------------------------------------------------------------------------------|----------|-----------------------------------------|
| ************************************                                                                                                    | 2        | 選択肢が表示されたら、「wivia Presenter」<br>をタップする。 |
| ドキュメント wivia Presenter<br>第四 1800                                                                                                    | 3        | 「1 回のみ」をタップする。                          |
| 88 28<48                                                                                                    | 46.05    | ・ wivia Presenter アプリで文書ファイルが表示されます。    |
|                                                                                                    | 4        | 投影(>)をタップする。                            |
| 0 0 0                                                                                                    |          |                                         |
| ◆ 添付ファイルをあと                                                                                                    | こで投影するとき | id                                      |

| ★<br>資料をお送りします 2 mmber                         | • • • • • • • | Gmail アプリで添付ファイルの保存(土 )をタッ<br>プする。                                 |
|------------------------------------------------|---------------|--------------------------------------------------------------------|
| Viviat SIR                                     |               | ・ 添付ファイルが「Download」フォルダに保存されます。                                    |
| ●語の用料を思かしてお送りします。<br>*****<br>■ 和思約14 docs 主 ▲ |               | wivia Presenter アプリで、機能アイコンのド<br>キュメント(三) - 「Download」の順にタッ<br>ー・マ |
| <b>6</b> , <b>6</b> ,<br>απ 3π<α               | eat 3         | フする。<br>文書ファイルをタップし、投影 (▶) をタップする。                                 |

◆ パソコンからファイルを取り込んで投影するときは

#### 1) モバイル端末をパソコンに USB ケーブルで接続する。

- ・モバイル端末に「ストレージの設定」画面が表示されたときは、「メディアデバイス(MTP)」を 選択します。
- パソコンに表示されたリムーバブルメディア内の「Download」フォルダにファ イルを入れる。
- 3 wivia Presenter アプリで、機能アイコンのドキュメント(=)-「Download」 の順にタップする。
- 4 🛛 文書ファイルをタップし、投影 ( 📐) をタップする。

## モバイル端末の画面を投影する(Android)

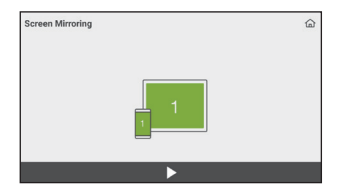

 機能アイコンの Screen Mirroring (▷) を タップする。

## 2 投影 (📐) をタップする。

・ 確認画面が表示されたときは、「今すぐ開始」をタップします。

※ 本機能は、モバイル端末の音声を投影しません。 wivia 5 の場合、iPhone/iPad の AirPlay 機能や Android の Google Cast 機能では端末の音声も投影できます。本機能は、Google Cast 機能で接続できない場合に使用することをお勧めします。 wivia 3 や wivia 4 の場合は、本機能をお使いください。

設定を変更する

# 機能アイコンの設定(☆)をタップ 必要な項目を設定する。 する。 3 画面右上の「完了」をタップする。

◆ 設定画面の項目

| 項目名                         | 機能                                                                                          |
|-----------------------------|---------------------------------------------------------------------------------------------|
| ログイン名                       | モバイル端末の名称またはユーザー名を入力します。 wivia の画面に表示されます。                                                  |
| デバイス                        | 接続する wivia を選択できます(P.2)。<br>wivia との接続を終了するには、「Disconnect」をタップします。                          |
| Screen Mirroring            | Screen Mirroring 機能の画質、解像度を設定できます。さらに、端末のマイクの<br>音声を投影させることができます。<br>(Android の場合のみ表示されます。) |
| PresentSense                | LAN の別セグメントにある wivia を、Bluetooth を使って見つけられるようになります。使用する場合は、モバイル端末の Bluetooth を有効にしてください。    |
| 投影画面の共有                     | 投影中の内容を wivia の WebSlides 機能で表示できるようにします。                                                   |
| Shortcut                    | 画面の右上に機能アイコン (○○○)を表示します。無効にすると、起動時の画面に<br>戻るアイコン (命)を表示します。                                |
| Functions                   | 表示する機能アイコンと、その並び順を設定できます。                                                                   |
| Browser Home<br>Page /ブラウザー | ブラウザー機能(③)で最初に表示される Web ページを設定できます。                                                         |
| クラウドの設定                     | Dropbox、Google ドライブ、および OneDrive のユーザアカウントを設定できます。                                          |
| / クラウド                      | (iCloud は、iPhone/iPad の「設定」アプリで設定します。)                                                      |
| エラーログを送信                    | エラーログをメールで送信します。<br>(Android の場合のみ表示されます。)                                                  |

wivia Presenter ガイド

2016年3月 第1版発行 2019年3月 第2版発行

#### 発行元 紫菜 内田洋 疗

〒104-8282 東京都中央区新川 2-4-7 https://www.uchida.co.jp/